## E-posta Adresine Giriş - İlk Kayıt (Yeni öğrenciler için)

<u>https://ogrencimailbasvuru.giresun.edu.tr/</u> web adresinden; Öğrenci Bilgi Sistemi (<u>https://ubs.giresun.edu.tr</u>) Kullanıcı Adınız ve Şifreniz ile giriş yapınız.

İlk defa giriş yaptığınızda karşınıza kayıt ekranı çıkacaktır. Bu ekranda e-posta kullanıcı adınız ve ön tanımlı şifreniz gösterilecektir. Bu ekrandaki istenen zorunlu bilgileri (Yeni Şifre, Güvenlik Sorusu ve Cevabınız, Geri Bildirim Yapılacak İkinci E-Mail Adresi) doldurunuz.

| E-Mail Hesabı Bilgileri                           |                                                             |                                                                                                    |                                                                                                    |  |
|---------------------------------------------------|-------------------------------------------------------------|----------------------------------------------------------------------------------------------------|----------------------------------------------------------------------------------------------------|--|
|                                                   |                                                             |                                                                                                    |                                                                                                    |  |
| Önerilen Kullanıcı Adı:                           | e and here and                                              | @giresun.edu.tr (Yönetici e-posta kullanıcı adınızda değişiklik yapma hakkına sahiptir.)                                                                     | E-Posta Kullanıcı Adı Uygundur.                                                                         |  |
| Mevcut Şifre:                                     | GP0111069366                                                |                                                                                                    |                                                                                                    |  |
| Yeni Şifre :                                      | (Şifre; en az bir büyük hari<br>karakter ve en fazla 15 kar | rakam ve sembol karakter(noktalama işaretleri) içermelidir. Türkçe karakterler (ç.ş.ö., İ.ü.ğ) ve boşluk karakter içermemelidir. En az 8<br>Kter olmalıdır.) |                                                                                                    |  |
| Yeni Şifre Tekrar:                                |                                                             |                                                                                                    |                                                                                                    |  |
| Güvenlik Sorunuzu Seçiniz:                        | Güvenlik Sorusu Seçiniz-                                    | •                                                                                                    |                                                                                                    |  |
| Güvenlik Sorusu Cevabınız:                        |                                                             |                                                                                                    | E-Posta şifrenizi unutmanız halinde kimliğinizi doğrulamak için sizden gizli<br>yanıtınız istenecektir. |  |
| Geri Bildirim Yapılacak İkinci Mail<br>Adresiniz: |                                                             |                                                                                                    |                                                                                                    |  |
| Başvuru Sartları Metni İçin Tıklayınız            |                                                             |                                                                                                    |                                                                                                    |  |
| Okudum ve Kabul Ediyorum.                         |                                                             |                                                                                                    |                                                                                                    |  |

"Başvuru Gönder" butonunu tıklayarak kaydınızı tamamladıktan sonra E-Posta hesabınız kullanıcı adı (oogrencinumarasi) formda girilen şifre tanımlanarak otomatik e-posta hesabınız oluşturulacak ve bilgilerinizi gösteren sayfa karşınıza gelecektir. Sayfadaki e-posta bilgileriniz ile <u>http://mail.giresun.edu.tr</u> web adresinden e-posta hesabınıza giriş yapabilirsiniz.

| E-Posta Hesabi Bilgileri                                                                                                    | *                                                                                                    |  |  |  |
|----------------------------------------------------------------------------------------------------|----------------------------------------------------------------------------------------------------|--|--|--|
|                                                                                                    |                                                                                                    |  |  |  |
| E-Posta hesabınıza yeni şifreniz ve bilgileriniz Kaydedilmiştir. Yeni şifrenizin güncellenmesi 2-3 dakka sürebilmektedir. E-Posta hesabınıza <u>mail.giresun.edu.tr</u> adresinden giriş yapabilirsiniz.<br>Kayıt bilgileriniz yaşağıdarı: |                                                                                                    |  |  |  |
| TcKimlik No:                                                                                                    | Table Coverage                                                                                                    |  |  |  |
| E-Posta Adresiniz :                                                                                                    | ©giresun.edu.tr                                                                                                    |  |  |  |
| E-Posta Șifreniz :                                                                                                    | Np. Contract Contract Contra |  |  |  |
| <u>Güvenlik Sorusu Cevabınız :</u><br>(Şifrenizi unutmanız halinde, güvenlik sorusu cevabınız ile şifrenizi değiştirebilirsiniz.)                                                                                                    | kenan                                                                                                    |  |  |  |
| Geri Bildirim E-Mail Adresiniz :                                                                                                    | ikincimail@gmail.com                                                                                                    |  |  |  |
| Sistem Çıkış                                                                                                    |                                                                                                    |  |  |  |

## E-posta Adresi Şifremi Unuttum

E-posta <u>http://mail.giresun.edu.tr</u> web adresinden "Şifremi Unuttum" linki tıklayınız. Karşınıza gelen ekrandaki girdiğiniz bilgiler ile kimlik bilgileriniz ile eşleşmesi gerekmektedir. Aksi takdirde MERNIS üzerinden doğrulama yapılamayacak ve hata verecektir.

| E COLOR                       | Giresun Üniversitesi<br>E-Posta Şifre İşlemleri Formu<br>@giresun.edu.tr |       |
|-------------------------------|--------------------------------------------------------------------------|-------|
|                               |                                                                          |       |
|                               |                                                                          |       |
| Vatandaşlık Türü Seçiniz:     | T.C. Vatandası Kimlik No                                                 |       |
|                               | T.C. Vatandaşı Kimlik No                                                 |       |
| T.C Kimlik No:                | Yabancı Kimlik No                                                        |       |
| Ad:                           |                                                                          |       |
| SoyAd :                       |                                                                          |       |
| Doğum Yılı (Örn. 1998) :      |                                                                          |       |
| E-Posta Adresi Kullanıcı Adı: | @giresun.edu.tr                                                          |       |
|                               |                                                                          |       |
| Güvenlik Kodu :               | 5RR0T                                                                    |       |
| Güvenlik Kodunu Girin :       |                                                                          |       |
|                               | Sonraki Adım                                                             | a Geç |

Sonraki adımda Güvenlik Soru Yanıtınızı ve Yeni Şifrenizi girerek Gönder butonuna tıklayınız. Girdiğiniz bilgileriniz doğru ise E-Posta hesabınızın yeni şifresini tanımlamış olacaksınız.

| REAL VILLENCE               | Giresun Üniversitesi<br>E-Posta Şifre İşlemleri Formu<br>@giresun.edu.tr |  |  |
|-----------------------------|--------------------------------------------------------------------------|--|--|
|                             |                                                                          |  |  |
| E-Posta Adresi :            | @giresun.edu.tr                                                          |  |  |
| Güvenlik Sorunuz :          | En sevdiğiniz kitap                                                      |  |  |
| Yanıtınız :                 |                                                                          |  |  |
| Yeni Şifrenizi Giriniz:     | [?]                                                                      |  |  |
| Yeni Şifrenizi Onaylayınız: | Gönder                                                                   |  |  |
|                             |                                                                          |  |  |